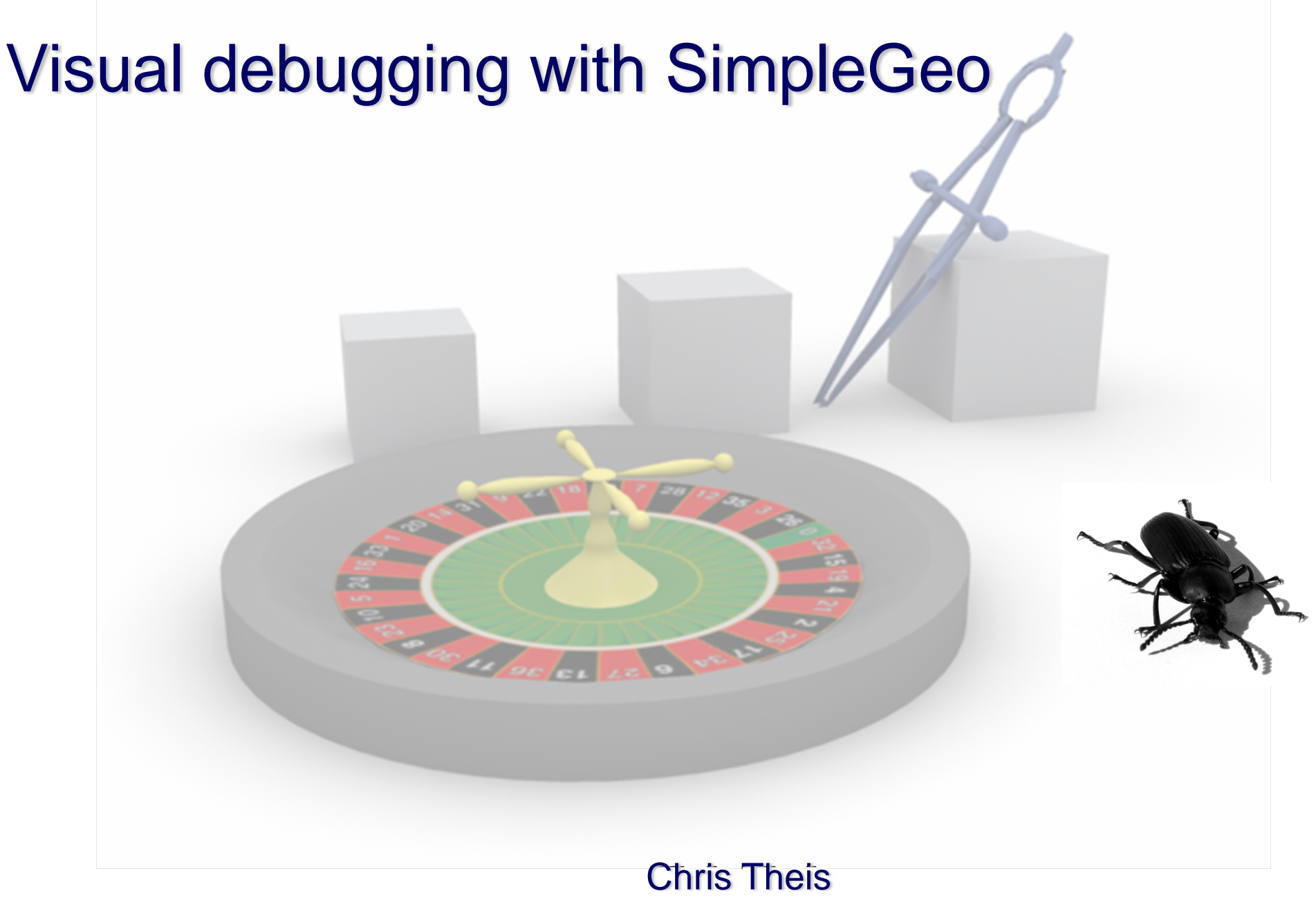

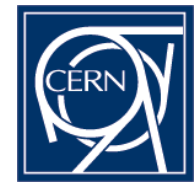

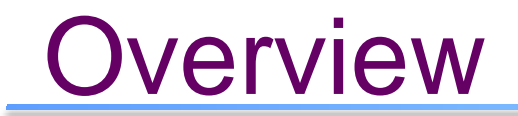

### SimpleGeo's visual debugger

### Running a few examples

- Two types of errors
- Overlapping regions FLUKA won't crash but the results may be not what you had intended.

Undefined regions program crash

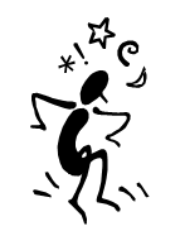

SimpleGeo's approach

### Basic idea is similar to FLUKA:

Test if particles at specified positions encounter an unambiguous and well-defined region description

### The "black magic":

How do you define those positions that should be tested?

ATTENTION: The debugger checks the geometry only!!! It does not include diagnostics for misaligned values in the input file!

**Examples** 

# Grid debugging

- Definition of a region of interest (ROI) via XMin, XMax, YMin, YMax, ZMin, ZMax
- 2. Specification of how many steps should be taken in each direction

### The problem:

Errors located in between the equidistant step sizes cannot be found by definition!

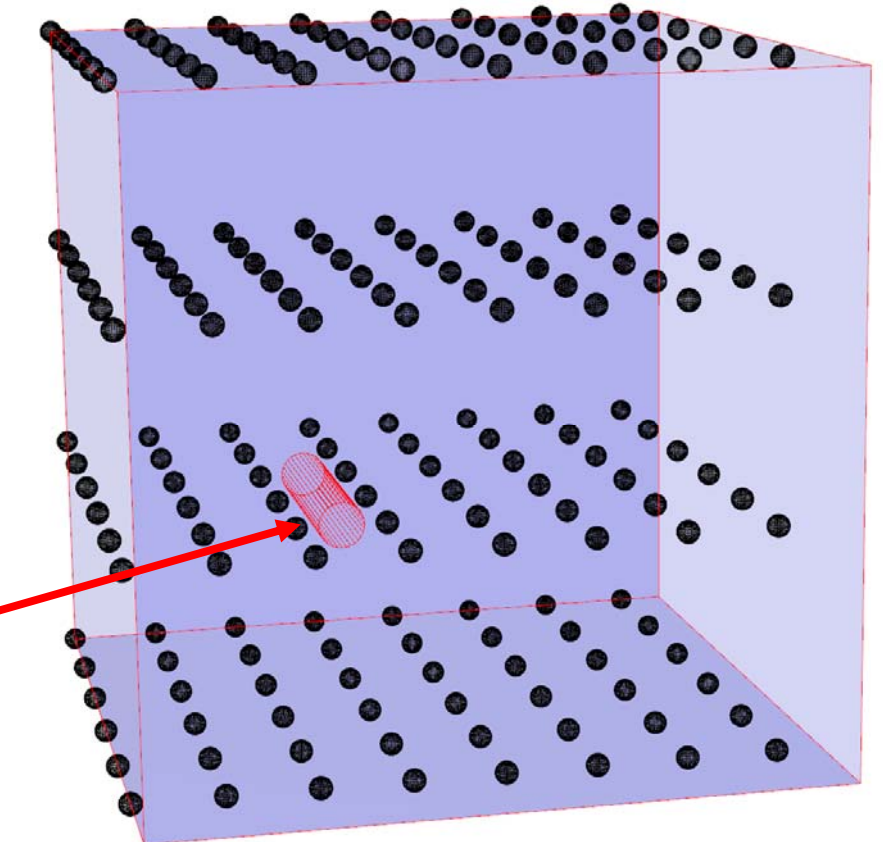

# Other methods

### • Monte Carlo sampling of the region

Due to the randomness the probability to find very small errors exists. Drawback: Tendency to cluster at low sampling rates. Uniformity is reached only by a large number of samples.

### • Quasi-Monte Carlo sampling of the region

Faster convergence towards uniformity.Drawback: Very complex mathematics involved (but this can be compensated for by highly optimized sampling routines).

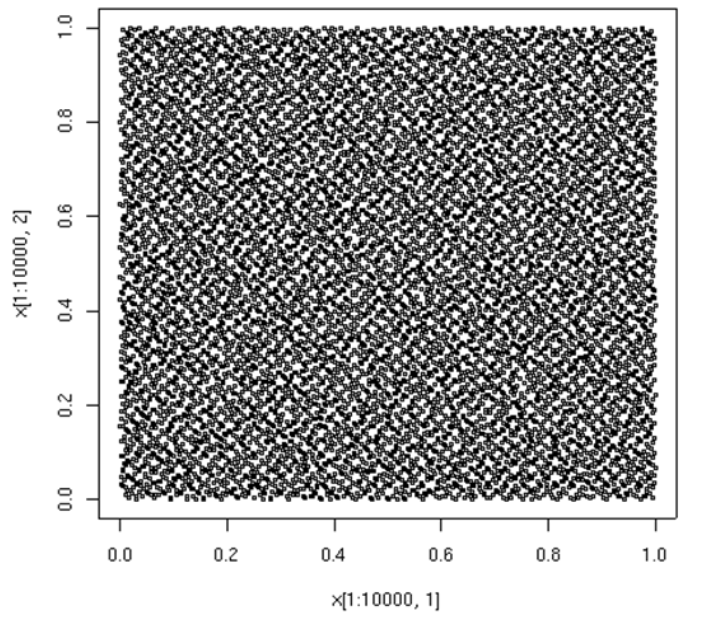

Monte Carlo sampling (500 points)

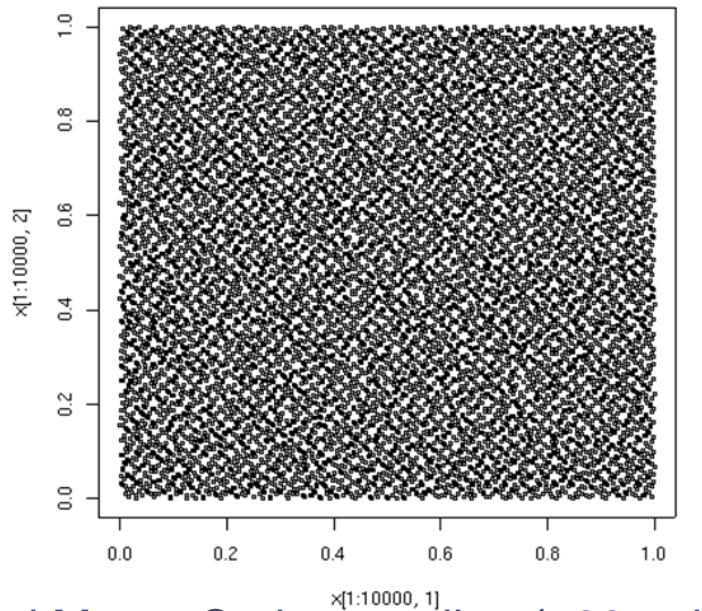

Quasi Monte Carlo sampling (500 points)

\* Images courtesy of R. Dodier, Wikipedia http://en.wikipedia.org/wiki/Low-discrepancy\_sequence

### Algorithms available in SimpleGeo

### Grid sampling

- Equidistant points in each direction X, Y, Z
- Stochastic sampling (Monte Carlo method)
  - Uniform distribution of points in a box
- Importance sampling
  - Exponential distribution of points in a sphere
- Quasi Monte Carlo (recommended) (low discrepancy, jittered stratified, latin hypercube)
   Quasi-random distribution of points in a box

### A first example

- 1. Import ngen\_e1.inp from the folder data/Debugging
- 2. Activate the automatic build on the toolbar
- 3. Reset the camera clicking on the toolbar 🔌 🏹
- 4. You will now see the surrounding blackhole

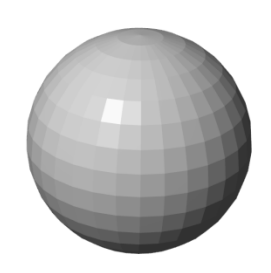

Γ٦

 Turn off the visibility of the blackhole
 (Click on the checkbox next to the region named 001\_Diff or click on the gray sphere and press the Space key)

#### Debugging methods

Examples

# A first example

- 6. Select region 002\_Diff in the CSG tree
- 7. We want to debug everything inside this region
- Expand the region and select the primitive named 2, which is the source primitive of reference node R\_2 and surrounds our region of interest (ROI)
- Note the position & extension they form our ROI

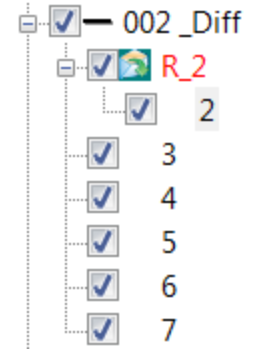

| Position |         | Properties | Properties |  |  |  |  |
|----------|---------|------------|------------|--|--|--|--|
| X-Rel.   | -670.00 | Material   | Concrete   |  |  |  |  |
| Y-Rel.   | -350.00 | Size-X     | 870.00     |  |  |  |  |
| Z-Rel.   | -200.00 | Size-Y     | 750.00     |  |  |  |  |
| Rot. X   | 0.00    | Size_7     | 460.00     |  |  |  |  |
| Rot. Y   | 0.00    | 0120-2     | 700.00     |  |  |  |  |
| Rot. Z   | 0.00    |            |            |  |  |  |  |

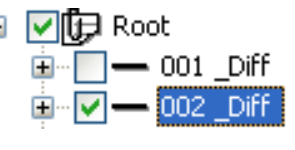

# Debug the geometry

- 10. Open the debugger via the menu "File" "Debug geometry"
- 11. Enter the coordinates of our ROI or load them from the file ngen\_e1.sdb
- 12. Click on the bug to start

| Deb<br>X<br>Y<br>Z<br>Ref<br>X<br>Nur<br>Larr | From<br>-670<br>-350<br>-200<br>erence point<br>0<br>mber of sample | hm<br>]cm<br>]cm<br>]cm | X<br>Y<br>Z<br>Y | Grid sampling<br>To<br>200<br>400<br>260<br>0<br>100000<br>15 | ] cm<br>] cm<br>] cm<br>] | Steps<br>Steps<br>Steps<br>Z<br>Radius | 100<br>100<br>100<br>100 | Start | Visualize<br>Stop<br>Close |
|-----------------------------------------------|---------------------------------------------------------------------|-------------------------|------------------|---------------------------------------------------------------|---------------------------|----------------------------------------|--------------------------|-------|----------------------------|
|                                               | Save                                                                | Load                    | 1                | Settings                                                      |                           |                                        |                          |       |                            |

# The result

- Debugging can be stopped anytime. All errors found so far will be displayed.
- After some time the following overlaps will be found:

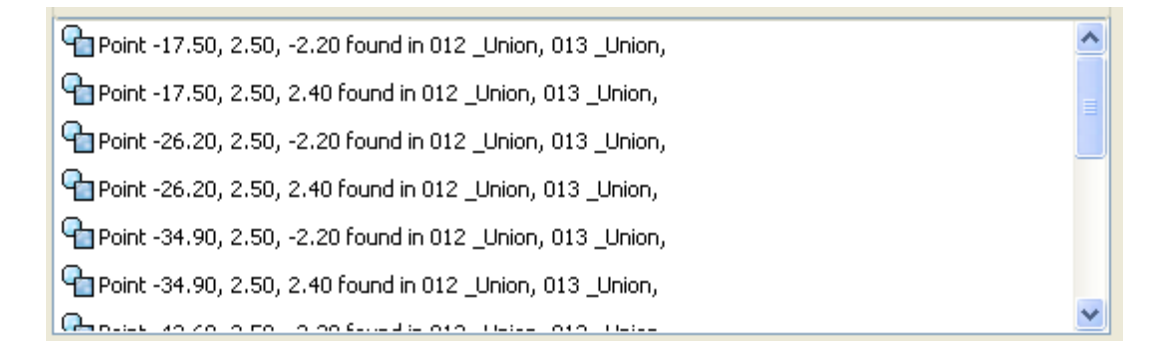

• Click on one of the entries and the respective region will be automatically selected in the CSG tree

### The result

- Select "View" "Overlay sketch" to render all regions inside our ROI
- Click on the "Visualize" button in the debugger dialog

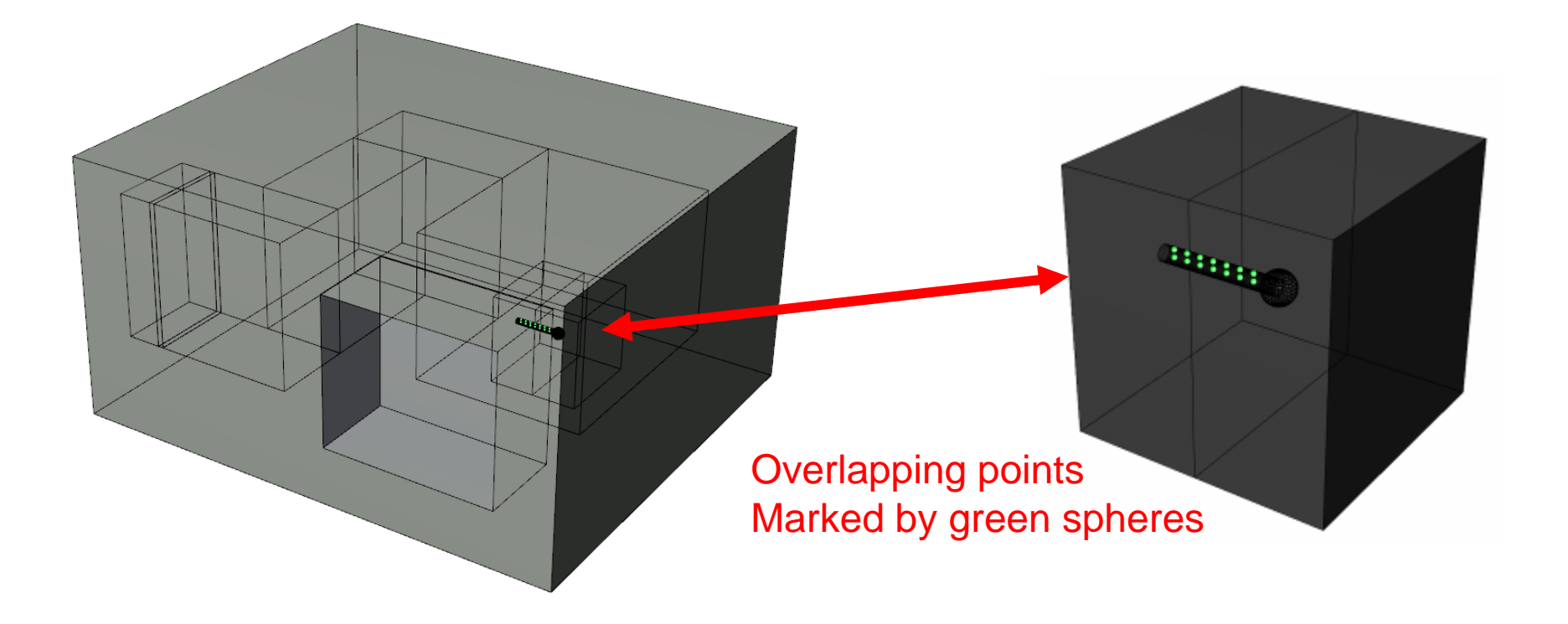

# Taking a closer look

- Regions #12 and #13 are problematic
  refine the ROI for debugging
- 1. Select 012\_Union in the CSG tree
- Double click on the right mouse button to open the context menu, and select Node-info.
- 1. The values of Box min & Box max are the extensions of the bounding box.
- 2. Click on "Use values for debugging" to transfer the bounding box values to the debugger.

| Item                  | Value                            |   |       | OK |
|-----------------------|----------------------------------|---|-------|----|
| Name                  | 012 _Union                       |   |       |    |
| Туре                  | Union                            |   |       |    |
| Comment               | no comment                       |   |       |    |
| Relative region index | 12                               |   |       |    |
| Box min               | -75.001000 -75.001000 -75.001000 |   |       |    |
| Box max               | 75.001000 75.001000 75.001000    |   |       |    |
| Absolute position     | 0.000000 0.000000 0.000000       |   |       |    |
| Absolute rotation     | 0.000000 0.000000 0.000000       |   |       |    |
| Volume                | 5051188.846362 cm3               |   |       |    |
| Object handle         | 0×131b5b8                        |   |       |    |
| Reference handle      | 0x0                              |   |       |    |
| Solid handle          | 0x13ecfb0                        |   |       |    |
| Father handle         | 0x36cb40                         |   | 12.20 |    |
| Material handle       | 0v13139d0                        |   | ×     |    |
| <                     |                                  | > |       |    |

# Taking a closer look

- 5. Turn off the visibility of all regions except 012\_Union and 013\_Union
- 6. Select Low discrepancy or Latin Hypercube as the debugging algorithm and start the debugger.

There is an error in the region description of region # 12, which lacks a cut plane.

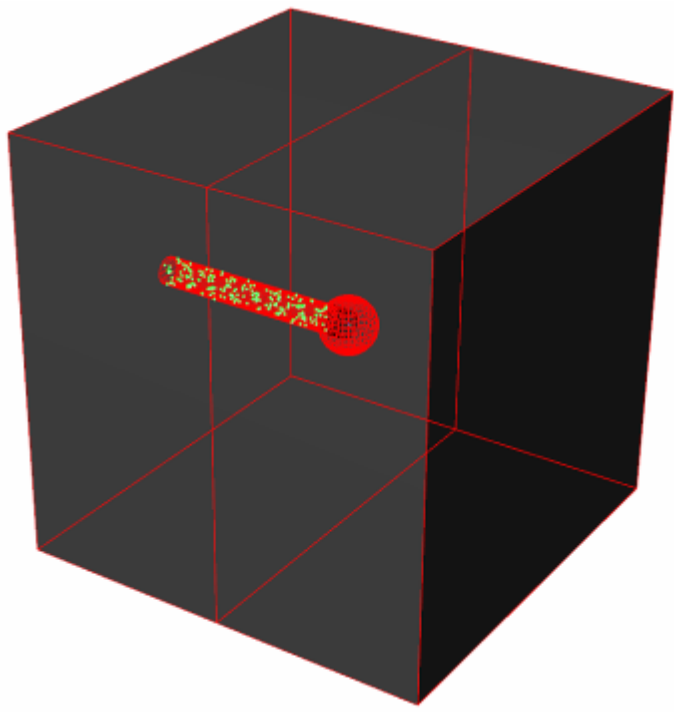

### A second example

- 1. <u>Close the debugger</u>, create a new scene and import ngen\_e2.inp from the folder data/Debugging
- 2. Activate the automatic build on the toolbar
- 3. Reset the camera clicking on the toolbar
- 4. You will now see the surrounding blackhole

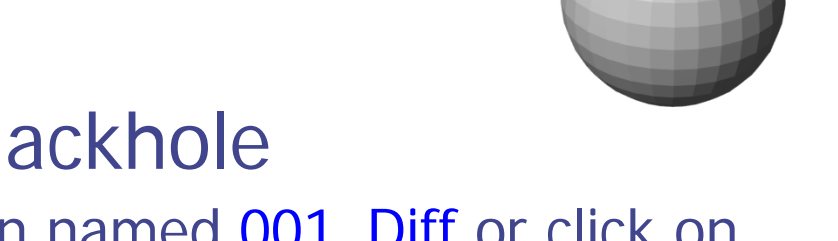

 Turn off the visibility of the blackhole (Click on the checkbox next to the region named 001\_Diff or click on the gray sphere and press the Space key)

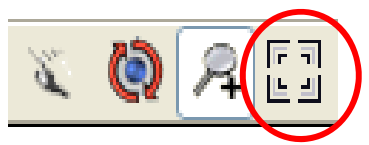

## A second example

- 6. Load the debug parameters from ngen\_e2.sdb
- 7. Start the debugger

A huge amount of overlaps is found in 007\_Int and 008\_Int.

Hint: Select 007\_Int in the CSG tree and then select 008\_Int. You will see that both have the same red contours. This means that they are identical!

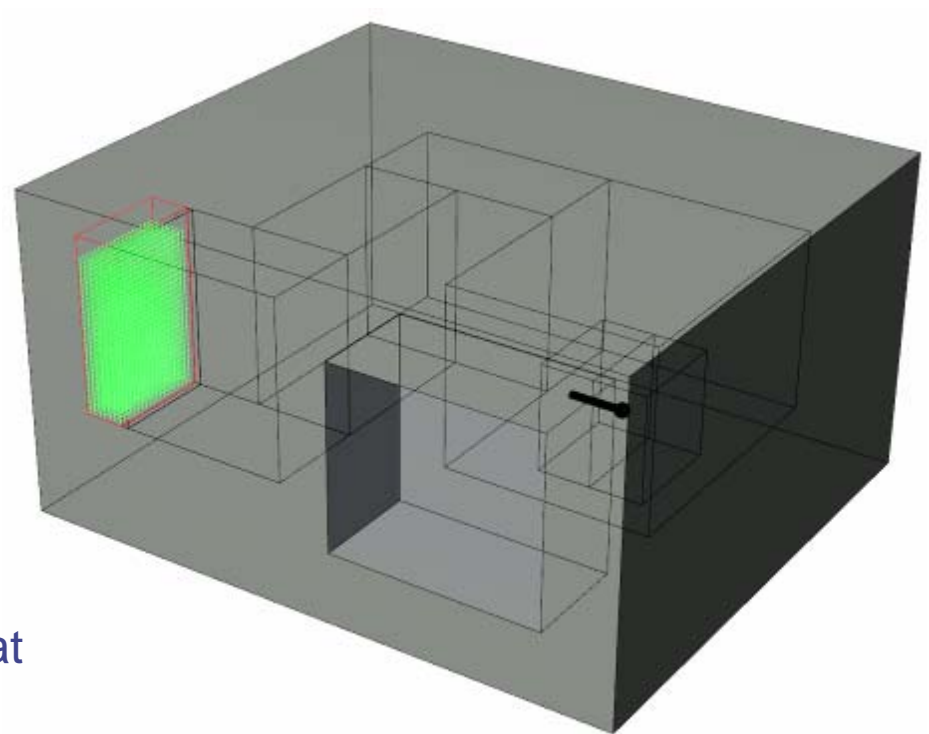

## A third example

- 1. <u>Close the debugger</u>, create a new scene and import ngen\_e4.inp from the folder data/Debugging
- 2. Activate the automatic build on the toolbar
- 3. Reset the camera clicking on the toolbar
- 4. You will now see the surrounding blackhole
- 5. Turn off the visibility of the blackhole
  (Click on the checkbox next to the region named 001\_Diff or click on the gray sphere and press the Space key)

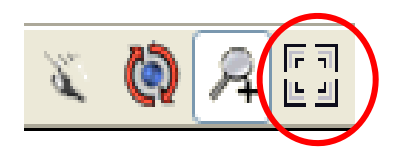

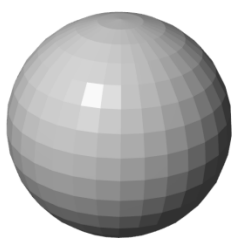

# A third example

- 6. Load the debug parameters from ngen\_e3.sdb
- 7. Start the debugger

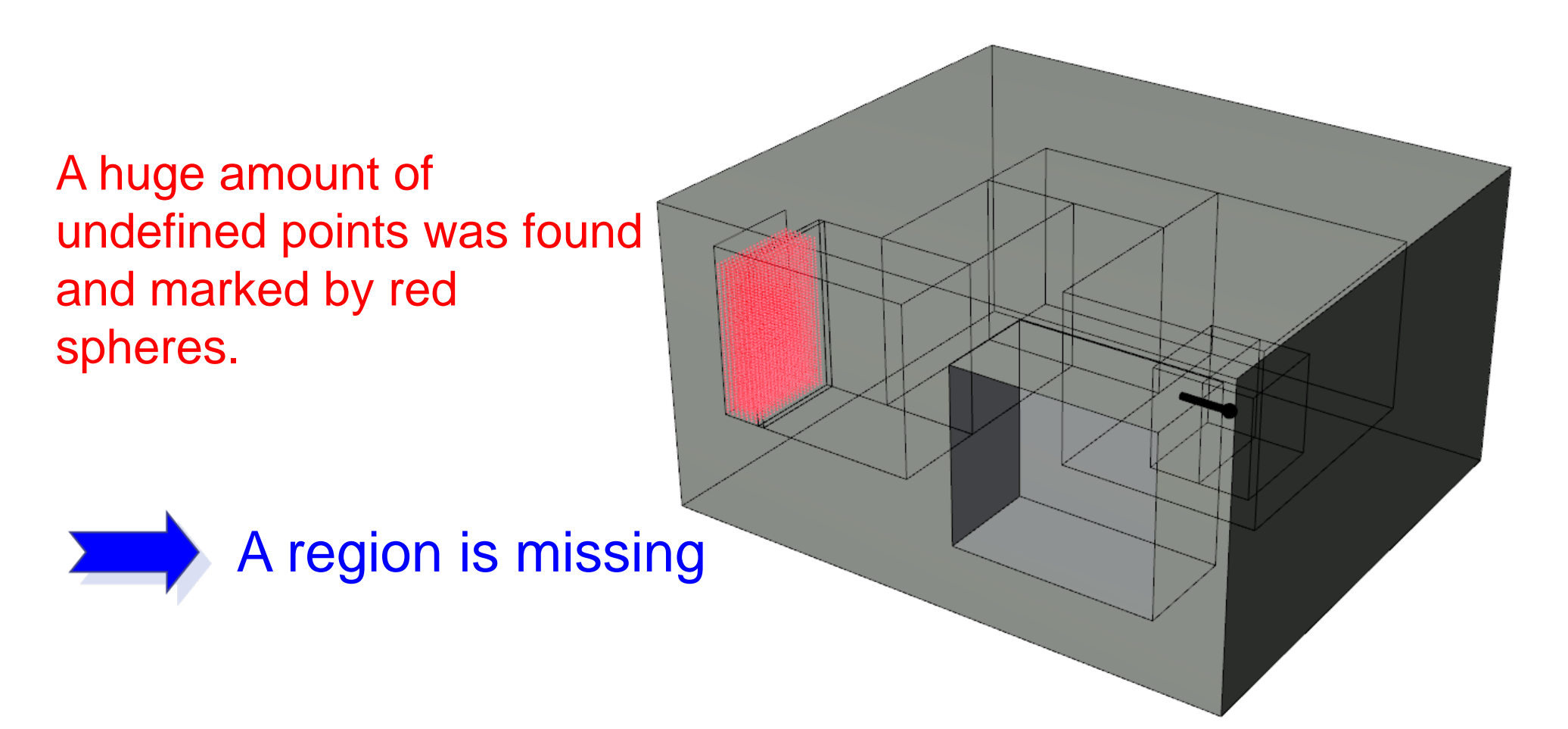

# Final remarks

Which algorithm is the best?

- The best is a total, uniform coverage of the region.

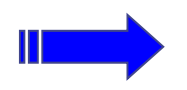

possible only with infinitely many steps

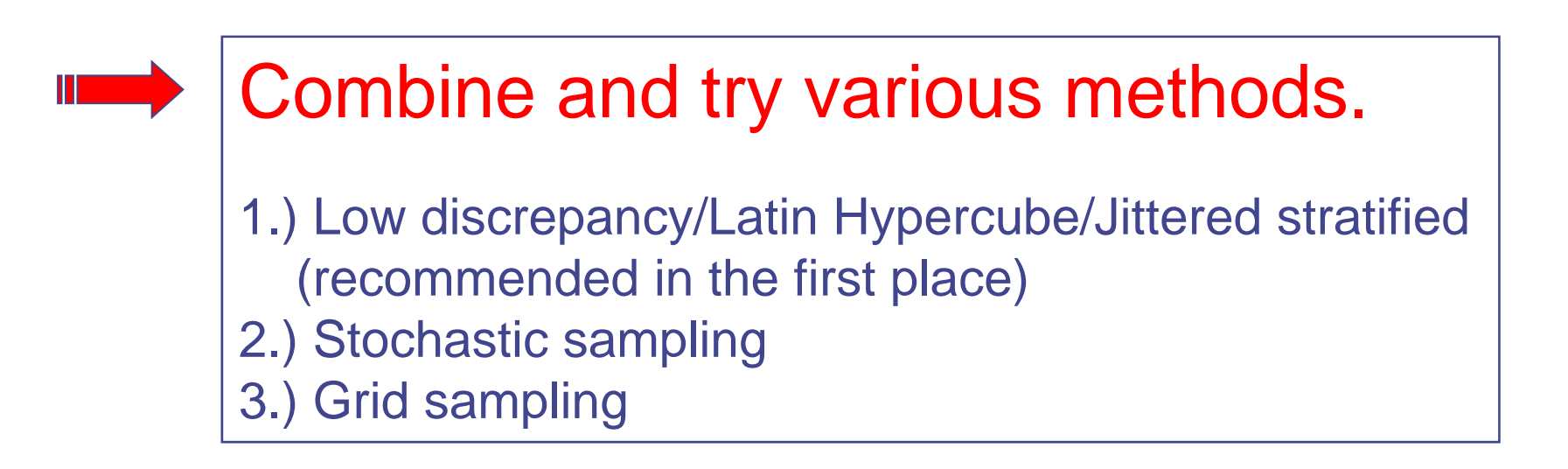